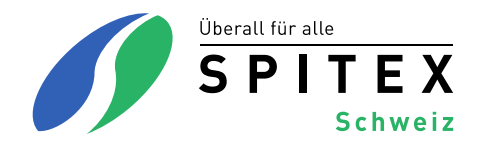

# Manual HomeCareData

### Version 12/ Januar 2025

#### Inhaltsverzeichnis

| 1     | Einleitende Bemerkungen                                                 | 2  |
|-------|-------------------------------------------------------------------------|----|
| 2     | Registration für HomeCareData                                           | 2  |
| 3     | Anmelden und abmelden auf der Plattform HomeCareData                    | 3  |
| 3.1   | An- und Abmelden                                                        | 3  |
| 3.2   | Benutzername und/oder Passwort vergessen                                | 3  |
| 4     | Klinische Funktion                                                      | 4  |
| 4.1   | Online Statistiken                                                      | 4  |
| 4.1.1 | Auswahl von Formular und Datenquelle                                    | 4  |
| 4.1.2 | Auswahl der Analyse                                                     | 6  |
| 4.1.3 | Lesen der Ausgabe                                                       | 8  |
| 4.1.4 | Drucken der Resultate                                                   | 11 |
| 4.1.5 | Filter Demographie                                                      | 12 |
| 4.1.6 | Filter (optional)                                                       | 13 |
| 4.1.7 | Auswahl des Zeitraumes                                                  | 18 |
| 4.2   | Datenexport                                                             | 19 |
| 4.2.1 | Auswahl der Datenquelle, des Exporttyps und der zu exportierenden Daten | 19 |
| 4.2.2 | Daten exportieren                                                       | 23 |
| 5     | Benutzerverwaltung                                                      | 28 |
| 5.1   | Konto modifizieren                                                      | 28 |
| 5.1.1 | Benutzername und Passwort ändern                                        | 28 |

## 1 Einleitende Bemerkungen

Die Plattform wurde vom Institut für Sozial und Präventivmedizin der Uni Bern ursprünglich zur Erfassung von chirurgischen Daten über Patienten durch verschiedene Kliniken entwickelt. Die Dateneingabe erfolgt dabei direkt über die Maske auf der Plattform. Die Fälle können auch im Bearbeitungsmodus direkt auf der Plattform abgespeichert werden. Die Begriffe und Optionen auf der Plattform sind auf diese Anwendung ausgerichtet und wurden für HomeCareData nur teilweise angepasst. Dies ist insbesondere unter der Rubrik "Online-Statistiken" ersichtlich. Im Manual wird deshalb auf die Begriffe und deren Bedeutung für die Spitex-Organisation eingegangen.

## 2 Registration für HomeCareData

1. Wählen Sie auf der Startseite von HomeCareData: <u>www.homecaredata.ch</u> "Neuer Benutzer" und geben Sie die benötigten Daten ein.

Im Bereich Profil geben Sie Ihre Spitexorganisation ein, indem Sie «Hinzufügen» wählen:

| Profil              |   |                     |        |
|---------------------|---|---------------------|--------|
| Profil              | * | Spitex-Organisation | ~      |
| Land                | * | Schweiz             | $\sim$ |
| Kanton              | * |                     | ~      |
| Spitex-Organisation | * | Bitte wählen        | ~      |
|                     |   | Bitte wählen        |        |
| Validierung         |   |                     |        |
|                     |   | Hinzufügen          |        |

Beachten Sie die Angabe, ob Sie Mitglied des Spitexverbands Ihres Kantons sind:

| Neue Spitex-Organ              | isation |                      |                                                |
|--------------------------------|---------|----------------------|------------------------------------------------|
| Spitex-Organisation<br>Telefon | *       | EDV-Anbieter<br>Fax  | *                                              |
| Sprache                        | *       | Typ der Organisation | *<br>Mitglied Spitex Schweiz<br>Nicht-Mitglied |

- 2. Bitte lesen Sie das Datenreglement, indem Sie beim Seitenende auf die "Vertraulichkeitserklärung gelesen" klicken.
- 3. Bestätigen Sie Ihr Einverständnis und senden Sie die Registration.

| Sicherheitsbild * Zurücksetzen                                                       |
|--------------------------------------------------------------------------------------|
| Ich habe die Vertraulichkeitserklärung gelesen und erkläre mich damit einverstanden. |
| 🔛 Senden 🛛 🔁 Zurücksetzen                                                            |

- 4. Sie werden innert Tagen informiert, dass Ihr Profil freigeschaltet ist und Sie sich bei Ihrem Softwareanbieter melden können, um den Datentransfer einzurichten oder dies anhand der Anleitung Ihres Anbieters selber tun können.
- 5. Nach dem ersten Datentransfer können Sie HomeCareData vollumfänglich nutzen. Als Unterstützung finden Sie das Manual auf der Startseite <u>www.homecaredata.ch</u>.

## 3 Anmelden und abmelden auf der Plattform HomeCareData

## 3.1 An- und Abmelden

Loggen Sie sich über den Link <u>www.homecaredata.ch</u> mit ihrem Benutzername und Passwort auf HomeCareData ein. Sie gelangen zur Einstiegsseite.

| SpitexMuster, 123456 |  | Eingewählt in: St. Gallen, Spitex Muster, Schweiz |
|----------------------|--|---------------------------------------------------|
| Klinische Funktionen |  |                                                   |
| Mein Konto           |  |                                                   |
| Abmelden             |  |                                                   |

Oben in der Maske erscheinen folgende Angaben:

GLN der Spitex-Organisation Name der Spitex-Organisation Eingewählt in: Kanton: Spitex-Organisation, Land

#### **BEACHTEN SIE**

Der Zugang zu HomeCareData sollte nur für autorisierte Personen mittels Benutzername und Passwort möglich sein. Bitte achten Sie darauf, dass bei der Anmeldung das Passwort nicht automatisch gespeichert wird. Melden Sie sich jedes Mal auf HomeCareData mit Benutzername und Passwort neu an und nach jeder Sitzung wieder ab. Bewahren Sie Benutzername und Passwort an einem sicheren Ort auf, damit der Zugang für Unbefugte nicht möglich ist.

Bitte melden Sie sich nach jeder Sitzung wieder ab, mit einem Klick auf **Abmelden** in der linken Spalte.

### 3.2 Benutzername und/oder Passwort vergessen

Wenn der Benutzername nicht mehr bekannt ist, so melden Sie sich bitte bei Spitex Schweiz, Ressort Grundlagen und Entwicklung.

Wenn das alte Passwort nicht mehr vorhanden ist, kann über die Einstiegsmaske unter **Passwort vergessen** das alte Passwort zurückgesetzt werden. Die Spitex-Organisation wird anschliessend über E-Mail an die bei HomeCareData erfasste Adresse benachrichtigt (vgl. Kapitel 5.1. Konto modifizieren). Sollte die in HomeCareData erfasste E-Mail Adresse nicht mehr gültig sein, so melden Sie sich bitte bei Spitex Schweiz, Ressort Grundlagen und Entwicklung (www.spitex.ch).

### **BEACHTEN SIE**

Falls das Passwort auf HomeCareData geändert wird, muss das neue Passwort anschliessend auch in der Software der Spitex-Organisation eingefügt werden, weil ansonsten der Datentransfer nicht mehr funktioniert (vgl. Kapitel 5.1.1. Passwort ändern).

## 4 Klinische Funktion

## 4.1 Online Statistiken

## 4.1.1 Auswahl von Formular und Datenquelle

| SpitexMuster, 123456             | Eingewählt in:MEMdoc: Testabteilung, Schweiz |      |  |  |
|----------------------------------|----------------------------------------------|------|--|--|
| Klinische Funktionen Datenexport | Online-Statistiken                           | 0    |  |  |
| Online-Statistiken     Dokumente | Formular * Bitte wählen                      |      |  |  |
| Mein Konto                       | Auswahl * Bitte wählen                       |      |  |  |
| Abmelden                         | VS Bitte wählen                              | ✓    |  |  |
|                                  | Alters- und Geschlechtsverteilung anz        | igen |  |  |
|                                  | E Demografie (optional)                      |      |  |  |
|                                  | Filter (optional)                            |      |  |  |
|                                  | E Ausgabe                                    |      |  |  |

Nachfolgend werden die einzelnen Funktionen erläutert.

|          | Formular, das für die Auswertung von Daten verwendet werden soll: |                                                           |                                          |                                                                      |                                  |
|----------|-------------------------------------------------------------------|-----------------------------------------------------------|------------------------------------------|----------------------------------------------------------------------|----------------------------------|
|          | Klinische<br>Funktionen                                           | sche<br>Klonen Online-Statistiken                         |                                          |                                                                      |                                  |
|          | Detenexport     Online                                            | Formular                                                  | Bitte wählen                             |                                                                      |                                  |
|          | Statistiken<br>- Formularanzeige<br>- Dokumente                   | Auswahl *                                                 | SPITEX: Stamm<br>SPITEX: Stamm           | ndaten und Angaben (SDA) (V1)<br>ndaten und Angaben (SDA) (V2)       |                                  |
|          | Administration                                                    | C Alters- und Gesch                                       | SPITEX: interR/<br>SPITEX: interR/       | Al HomeCare (interRAI HC) (V1)<br>Al HomeCare (interRAI HC) (V2)     |                                  |
| Formular | Mein Konto                                                        | 🕞 Demografie (op                                          | SPITEX: interR/                          | Al Community Health (interRAI CMH) (V2)                              |                                  |
|          | Abmelden                                                          | Filter (optional)                                         | SPITEX: Leistur                          | ngsplanungsblatt (V1)                                                |                                  |
|          |                                                                   | Ausgabe                                                   | SPITEX: Leistur<br>SPITEX: Entlast       | ngsplanungsblatt (V2)<br>sung (V1)                                   |                                  |
|          |                                                                   |                                                           | SPITEX: Entlast                          | sung (V2)                                                            |                                  |
|          | haben, wire<br>Weitere Inf                                        | d V1 oder V<br>formationen<br><u>MH<sub>Schweiz</sub></u> | 2 gewäh<br>zu den \                      | It, bei interRAI CMH V2<br>Versionen <u>interRAI HC<sub>Sc</sub></u> | oder V3.<br><sub>hweiz</sub> und |
|          | Auswahl of Es stehen (Achtung: I                                  | <b>der Datenqı</b><br>drei Möglich<br>Die Liste ers       | u <b>elle:</b><br>nkeiten z<br>scheint e | ur Verfügung:<br>rst, wenn ein Formular g                            | jewählt wurde.)                  |
|          | Daten der<br>Organisatio                                          | eigenen Spitex-<br>ion                                    |                                          | Kanton: Spitex-Organi                                                | sation                           |
| Auswahl  | Daten der<br>Organisatio<br>Kanton                                | der restlichen Spitex-<br>iisationen aus dem<br>n         |                                          | Kanton                                                               |                                  |
|          | Daten der<br>Organisatio<br>CareData                              | restlichen S<br>onen in Hon                               | pitex-<br>ne-                            | Alle Fälle im Pool                                                   |                                  |
|          |                                                                   |                                                           |                                          |                                                                      |                                  |

|           | Auswahl der Vergleichsdaten:                                                |
|-----------|-----------------------------------------------------------------------------|
| VS        | Es steht eine Dropdown-Liste wie bei "Auswahl" zur Verfügung.               |
| (=versus) | Als Vergleichsdaten können nur geographisch weiter gefasste Gebiete gewählt |
|           | werden (eigener Kanton oder Schweiz, resp. alle Fälle im Pool).             |

#### **BEACHTEN SIE**

In HomeCareData wählen Sie bitte für die eigenen Daten "Kanton: Spitex-Organisation"

Wenn Sie ein Formular ausgewählt haben, erscheinen rechts die Anzahl dieser Formulare, welche für die Auswertung zur Verfügung stehen. Die hochgeladenen Formulare werden auf HomeCareData als "Fälle" bezeichnet.

| Beispiel:                                                                          |                                                     |                                                                   |                                                            |                       |
|------------------------------------------------------------------------------------|-----------------------------------------------------|-------------------------------------------------------------------|------------------------------------------------------------|-----------------------|
| Klinische Funktionen Datenexport                                                   | Online-Statistiker                                  | 1                                                                 |                                                            | 0                     |
| <ul> <li>Online-Statistiken</li> <li>Formularanzeige</li> <li>Dokumente</li> </ul> | Formular                                            | * SPITEX: interRAI HomeCare (inte                                 | rRAI HC) (V2)                                              | ✓                     |
| Administration                                                                     | Auswahl                                             | <ul> <li>St. Gallen: Spitex Muster</li> <li>St. Gallen</li> </ul> | <u> </u>                                                   | 17 Fälle VS 111 Fälle |
| Mein Konto                                                                         | VS                                                  |                                                                   | ¥                                                          |                       |
| ten der Spitex M<br>Organisation de<br>Von der Spitex                              | Auster aus dem<br>S Kantons St. (<br>Muster befinde | n Sich 17 interRAI HC                                             | n Daten der restlichen<br>ellt werden.<br>in HomeCareData. | Spitex-               |
| Von den restlich<br>HC-Formulare i                                                 | nen Spitex-Org<br>n HomeCareDa                      | anisationen im Kanton<br>ata.                                     | St. Gallen befinden s                                      | ich 111 interRAI      |
| Insgesamt befir<br>Kanton St. Galle                                                | nden sich 128 in<br>en auf HomeCa                   | nterRAI HC-Formulare<br>areData.                                  | von Spitex-Organisat                                       | ionen aus dem         |
| Der Vergleich n                                                                    | nit allen Daten i                                   | m Pool                                                            |                                                            |                       |
| Klinische Funktionen Datenexport                                                   | Online-Statistiker                                  | 1                                                                 |                                                            | 0                     |
| Online-Statistiken     Formularanzeige     Dokumente                               | Formular                                            | * SPITEX: interRAI HomeCare (inte                                 | rRAI HC) (V2)                                              | ~                     |
| Administration                                                                     | Auswahl                                             | St. Gallen: Spitex Muster                                         | ~                                                          | 17 Fälle VS 693 Fälle |
| Mein Konto                                                                         | VG                                                  |                                                                   | <u> </u>                                                   |                       |
| Von der Spitex                                                                     | Muster befinde                                      | n sich 17 interRAI HC-                                            | Formulare in HomeCa                                        | areData.              |
| Von den restlich                                                                   | nen Spitex-Org                                      | anisationen befinden s                                            | ich 693 interRAI HC-F                                      | Formulare im Pool,    |

#### **BEACHTEN SIE**

total 710.

Wenn unter Auswahl "St. Gallen" und unter VS "St. Gallen: Spitex Muster" gewählt wird, erfolgt keine korrekte Anzeige. Unter Auswahl muss immer das geographisch kleinere Gebiet stehen.

## 4.1.2 Auswahl der Analyse

Wählen Sie gemäss Kapitel 4.1.1.

- ein Formular (bei "Formular")
- die Datenquelle (bei "Auswahl")
- je nach Bedarf Vergleichsdaten (bei "VS")

Wählen Sie, ob sie Geschlecht und Alter ausgewertet und dargestellt haben möchten.

Wählen Sie die gewünschten Themen des Formulars.

| Online-Statistike  | n                                                |                               | 0                     |
|--------------------|--------------------------------------------------|-------------------------------|-----------------------|
| Formular           | * SPITEX: interRAI HomeCare (interf              | RAI HC) (V2)                  | $\sim$                |
| Auswahl<br>VS      | Sī. Gallen: Spitex Muster     Alle Fälle im Pool | <ul><li>✓</li><li>✓</li></ul> | 17 Fälle VS 693 Fälle |
| Alters- und Geschl | echtsverteilung anzeigen                         |                               |                       |
| 🕒 Demografie (opti | onal)                                            |                               |                       |
| Filter (optional)  |                                                  |                               |                       |
| Ausgabe            |                                                  |                               | 1 Frage               |
| interRAI HomeC     | are (interRAI HC)                                |                               |                       |
| BEREICH A          |                                                  |                               |                       |
| BEREICH B          |                                                  |                               |                       |
| BEREICH C          |                                                  |                               |                       |
| C1. Kognitive Fäh  | nigkeiten für alltägliche Entscheidungen         | C2a. Kurzzeitgedächtnis       |                       |
| C2b. Gedächtnis    | für Handlungsabläufe                             | C2c. Situatives Gedächtnis    |                       |

Setzen Sie nach Bedarf einen Filter (vgl. Kapitel 4.1.5 und 4.1.6).

#### **BEACHTEN SIE**

Wenn Sie nur die aktuellsten interRAI HC oder interRAI CMH der aktiven Klienten möchten, wählen Sie das Feld "Aktiviert".

| interRAI HomeCare (interRAI HC)                        |                                                                                                    |
|--------------------------------------------------------|----------------------------------------------------------------------------------------------------|
| BEREICH A                                              |                                                                                                    |
| A2. Geschlecht                                         | A3. Geburtsdatum                                                                                                    |
| A4. Zivilstand                                         | A8. Beurteilungsgrund                                                                                                    |
| Aktiviert                                              | A11. Wohnsituation zur Zeit der Abklärung                                                                                                    |
| A12a. Form des Zusammenlebens                          | <ul> <li>A12b. Lebt die Person neu mit jemand anderem zusammen<br/>(im Vergleich zu vor 90 Tagen oder seit der letzten<br/>Beurteilung)</li> </ul> |
| A12c. Die Person oder ein Angehöriger ist der Meinung, | A13. Zeit seit dem letzten Spitalaufenthalt (Kodieren Sie den                                                                                      |
| dass es für die Person besser wäre, woanders zu leben  | letzten Aufenthalt in den LETZTEN 90 TAGEN)                                                                                                    |

Unter "Ausgabe" können nun alle Items des angewählten Formulars für eine Analyse angewählt werden. Einzige Ausnahme bildet das Leistungsplanungsblatt. Pro Abfrage können beliebig viele Items ausgewählt werden.

Wählen Sie "Deskriptiv" für die Form der Analyse und starten Sie die Analyse mit einem Klick auf "Statistik ausführen".

#### Beispiel:

| Die Spitex Muste<br>nöchte ihre Werte | r möchte bei ihren Da<br>e vergleichen mit den r | aten die Angaben zu Kontinenz<br>restlichen Daten auf HomeCarel | analysieren. Und sie<br>Data. |
|---------------------------------------|--------------------------------------------------|-----------------------------------------------------------------|-------------------------------|
| Auswahl                               | * St. Gallen: Spitex Muster                      | ~                                                               | 17 Fälle VS 693 Fälle         |
| VS                                    | Alle Fälle im Pool                               | $\checkmark$                                                    |                               |
| Alters- und Geschled                  | htsverteilung anzeigen                           |                                                                 |                               |
| Demografie (option                    | al)                                              |                                                                 |                               |
| Filter (optional)                     |                                                  |                                                                 |                               |
| Ausgabe                               |                                                  |                                                                 | 1 Frag                        |
| interRAI HomeCar                      | e (interRAI HC)                                  |                                                                 |                               |
| BEREICH A                             |                                                  |                                                                 |                               |
| BEREICH B                             |                                                  |                                                                 |                               |
| BEREICH C                             |                                                  |                                                                 |                               |
| BEREICH D                             |                                                  |                                                                 |                               |
| BEREICH E                             |                                                  |                                                                 |                               |
| BEREICH F                             |                                                  |                                                                 |                               |
| BEREICH G                             |                                                  |                                                                 |                               |
| BEREICH H                             | 7                                                |                                                                 |                               |
| H1. Blasenkontinen                    | z                                                | ☐ H2. Hilfsmittel beim Urinauffang<br>Inkontinenzeinlagen)      | jen (ohne                     |
| H3. Darmkontinenz                     |                                                  | H4. Inkontinenzeinlagen                                         |                               |
| Der     Wet                           | kriptiv<br>senschaltlich                         | h s                                                             | tatistik ausführen            |

## 4.1.3 Lesen der Ausgabe

Pro Analyse werden immer eine Tabelle und eine Grafik erstellt. Die Ausgabe gliedert sich wie folgt:

- Verteilung nach Geschlecht und Alter, falls dies gewählt wurde -
- -Verteilung nach möglichen Antworten pro gewähltem Item

Wenn zusätzlich Vergleichsdaten ausgewählt wurden, so werden diese jeweils ebenfalls aufgeführt.

Erklärung der verwendeten Begriffe:

| Frequency | Anzahl                                                                   |
|-----------|--------------------------------------------------------------------------|
| Count     | Die Zahl bezieht sich auf die Anzahl Formulare, aufgeschlüsselt nach dem |

|                                  | gefragten Merkmal (z.B. nach Geschlecht). Die Summe aller Zahlen ergibt die Anzahl ausgewerteter interRAI HC/interRAI CMH.                                                                                                    |
|----------------------------------|----------------------------------------------------------------------------------------------------|
| Percent of<br>Total<br>Frequency | Prozentualer Anteil<br>Diese Zahl gibt den prozentualen Anteil der Anzahl wieder. die Summe aller<br>Zahlen ergibt für jedes Sample 100%.                                                                                                    |
| N / N Obs                        | Anzahl Einschätzungen zum gewählten Item                                                                                                    |
| Sample                           | Auswertung nach Datenquelle<br>Die Unterteilung nach Sample erscheint nur bei Auswertungen mit Ver-<br>gleichsdaten. Es kann maximal 2 Samples haben. Sample 1 bezieht sich im-<br>mer auf das geographisch enger gefasste Gebiet, welches unter "Auswahl"<br>angewählt wurde (vgl. 4.1.1.). Sample 2 bezieht sich auf das Gebiet, welches<br>unter "VS" angewählt wurde. |
| Minimum /<br>Maximum             | Kleinster Wert / grösster Wert<br>Kleinster und grösster Wert, welcher in allen Formularen zum betroffenen Item<br>gefunden wurden (z.B. bei Alter oder Grösse).                                                                                                    |
| Mean                             | Durchschnitt<br>Diese Zahl gibt den mathematisch errechneten Durchschnitt aller enthaltenen<br>Werte zum betroffenen Item wieder.                                                                                                    |
| Median                           | <b>50% Grenze</b><br>Der Median zeigt auf, bei welchem Wert 50% aller Werte darunter und 50% aller Werte darüber liegen. Er teilt die vorhandenen Werte gewissermassen in zwei Hälften.                                                                                                    |
| Std Dev                          | Standard Abweichung (Standard Deviation)<br>Bei diesem Wert handelt es sich um ein statistisches Mass der Abweichung<br>vom Mittelwert.                                                                                                    |

## Beispiel der Verteilung nach Geschlecht, Alter und Blasenkontinenz:

### 1. Verteilung nach Geschlecht

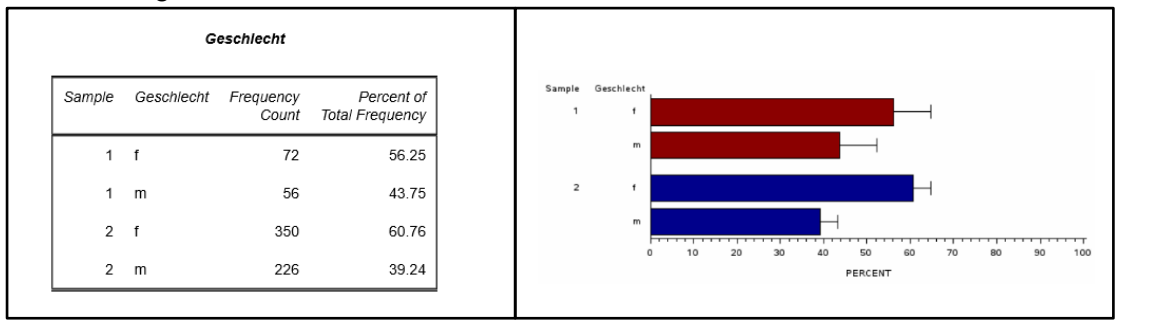

Von der Spitex Muster werden 128 interRAI HC für die Analyse verwendet. Davon beziehen sich 72 interRAI HC (56.25%) auf Abklärungen bei Frauen und 56 interRAI HC (43.75%) auf Abklärungen bei Männern. Ihnen gegenüber gestellt werden die restlichen 576 interRAI HC

auf HomeCareData. 350 interRAI HC (60.76%) beziehen sich auf Abklärungen bei Frauen und 226 (39.24%) auf Abklärungen bei Männern. In der Analyse von Spitex Muster ist der Anteil interRAI HC von Frauen leicht tiefer als in der Vergleichsgruppe.

### **BEACHTEN SIE**

Die Anzahl "Patienten" ist nicht deckungsgleich mit der Anzahl Klientinnen oder Klienten, weil sich die Zahl auf die Anzahl interRAI HC / interRAI CMH bezieht und pro Klientin mehrere interRAI HC / interRAI CMH vorliegen können.

## 2. Verteilung nach Alter

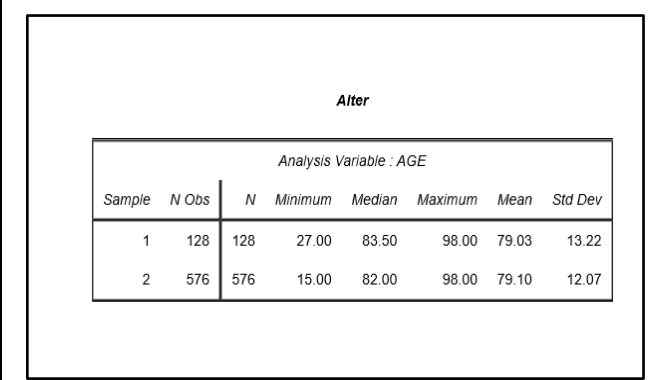

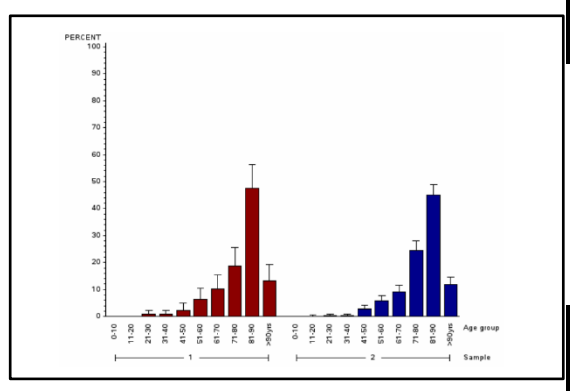

Aus der Tabelle ist ersichtlich, dass die jüngste Person bei Spitex Muster, bei der ein inter-RAI HC durchgeführt wurde, 27 Jahre und die älteste 98 Jahre alt sind. Das durchschnittliche Alter beträgt 79.03 Jahre (Mean). Je die Hälfte der interRAI stammt von Klienten, die unter resp. über 83.5 Jahre alt sind (Median).

Die meisten interRAI HC der Spitex Muster stammen von Klientinnen und Klienten im Alter zwischen 70 und 90 Jahren. Eine ähnliche Verteilung ist bei den restlichen interRAI HC im Pool ersichtlich.

## Beispiel für die Kontinenz-Auswertung (Fortsetzung)

3. Verteilung nach Einschätzung der Kontinenz

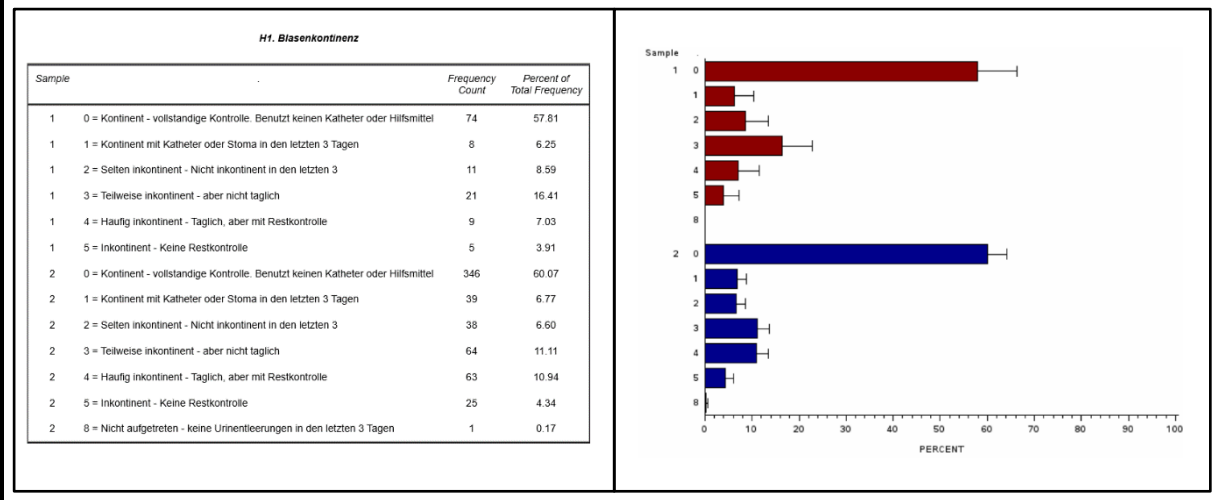

In beiden Gruppen ist die Einschätzung 0 (vollständige Kontrolle der Blase ohne Hilfsmittel) am häufigsten (74 bei Spitex Muster resp. 346 bei den restlichen Fällen im Pool). Danach folgen die Einschätzungen mit den Kodierungen 2 bis 8. Keine Urinentleerung kommt nur in der Gruppe 2 vor (alle Fälle im Pool). Sie weist auf Patienten an der Dialyse hin.

Bei der Spitex Muster ergaben 82 Einschätzungen eine vollständige Kontinenz (Kodierung 0 und 1). Dies entspricht 64.06% aller Einschätzungen. Bei den restlichen interRAI HC auf HomeCareData sind es 385 Einschätzung mit vollständiger Kontinenz (66.84%).

## 4.1.4 Drucken der Resultate

Die Resultate können direkt gedruckt werden, siehe Icon beim Titel der Ergebnisse

|                                   | 🚔 Seite drucken |
|-----------------------------------|-----------------|
| interRAI HomeCare (interRAI HC) ( | V2)             |

## 4.1.5 Filter Demographie

| 📄 Demografie ( | optional) |            |  |
|----------------|-----------|------------|--|
| Geschlecht     | Alle      | •          |  |
| Min. Alter     |           | Max. Alter |  |

| Geschlecht | Filter nach<br>Es stehen d | <b>Geschlecht</b><br>rei Möglichkeiten zur Verfügung:  |
|------------|----------------------------|--------------------------------------------------------|
|            | Alle                       | Es werden Formulare aller Geschlechter berücksichtigt  |
|            | Männlich                   | Es werden nur Formulare von Klienten berücksichtigt    |
|            | Weiblich                   | Es werden nur Formulare von Klientinnen berücksichtigt |

| Alter | Filter nach A         | lter                                                                                                    |
|-------|-----------------------|----------------------------------------------------------------------------------------------------|
|       | Minimales<br>Alter    | Sollen Klienten ab einem bestimmten Alter gewählt werden, wird<br>ins Feld des minimalen Alters die entsprechende Zahl eingesetzt<br>und das maximale Alter leer gelassen              |
|       | Maximales<br>Alter    | Sollen Klienten unter einem bestimmten Alter gewählt werden,<br>wird ins Feld des maximalen Alters die entsprechende Zahl ein-<br>gesetzt und das minimale Alter leer gelassen.        |
|       | Alters-<br>Spannweite | Soll eine bestimmtes Alters-Spannweite gewählt werden, wird ins<br>Feld des minimalen Alters die unterste und ins Feld des maxima-<br>len Alters die oberste Altersgrenze eingetragen. |
|       | einziger<br>Jahrgang  | Sollen Klienten eines einzigen genauen Alters gewählt werden,<br>wird ins Feld des minimalen Alters und ins Feld des maximalen<br>Alters dieselbe Zahl eingetragen.                    |

| Beispiel: Alle           | Formulare von 80-jährigen Klienten und | älter                                |
|--------------------------|----------------------------------------|--------------------------------------|
| 📄 Demografie (opt        | ional)                                 | Geschlecht: Männlich, Min. Alter: 80 |
| Geschlecht<br>Min. Alter | Männlich<br>80 Max. Alter              |                                      |

### BEACHTEN SIE

Die Filter bei der Demographie lassen sich zurücksetzen, indem beim Geschlecht alle gewählt werden und die Zahl beim Alter gelöscht wird.

## 4.1.6 Filter (optional)

Beim Filter (optional) lässt sich ein Subformular wählen und bei der Frage ein einzelnes Item eingrenzen. Mit einem Doppelklick auf dieses Iten öffnet sich die Kode-Auswahl.

| Klinische Funktionen Datenexport                                                   | Online-Statistiken                                                    | 0                         |
|------------------------------------------------------------------------------------|-----------------------------------------------------------------------|---------------------------|
| <ul> <li>Online-Statistiken</li> <li>Formularanzeige</li> <li>Dokumente</li> </ul> | Formular * SPITEX: interRAI HomeCare (interRAI HC) (V2)               | ~                         |
| Administration                                                                     | Auswahl     St. Gallen: Spitex Muster       VS     Alle Fälle im Pool | 390 Fälle VS 110814 Fälle |
| Mein Konto                                                                         |                                                                       |                           |
| Abmelden                                                                           | Alters- und Geschlechtsverteilung anzeigen                            |                           |
|                                                                                    | Demografie (optional)                                                 |                           |
|                                                                                    | 🕞 Filter (optional)                                                   |                           |
|                                                                                    | E Ausgabe                                                             | 0 Fragen                  |

| Filter (optional)                                                                                                    |                                                  |             |
|----------------------------------------------------------------------------------------------------|--------------------------------------------------|-------------|
| Subformular BEREICH P                                                                                                    |                                                  | $\sim$      |
| Fragen <mark>(Doppelklicken zum Auswählen)</mark>                                                                                                    |                                                  | _           |
| P1. Gibt es informelle Helfer zur Unterstützt<br>P2. Anzahl informelle Helfer<br>P2a1. Beziehung Hilfsperson<br>P2b1. Informeller Helfer lebt im gleichen Ha<br>P2c1. Unterstützung bei den IADL?<br>P2d1. Unterstützung bei den BADL?<br>P2a2. Beziehung Hilfsperson | ung bei der Alltagsbewältigung (BADL oder IADL)? | Doppelklick |
| P1. Gibt es informelle Helfer zur Unterstützu<br>Alltagsbewältigung (BADL oder IADL)?                                                                                                    | ing bei der = Bitte wählen<br>0 = Nein<br>1 = Ja |             |

| Subformular | Filtern nach Bereichen der Formulare                |
|-------------|-----------------------------------------------------|
| Frage       | Filtern nach Fragestellungen in den einzelnen Items |
|             | Filtern nach einzelnen Kodierungen                  |

#### **BEACHTEN SIE**

Für die Kode-Auswahl muss die Fragestellung immer zuerst doppelgeklickt werden.

Die Kodierungen lassen sich beliebig wählen und kombinieren.

Falls die Kode-Auswahl nicht mehr gelten soll, lässt sich diese mit dem

### Beispiel: Schmerzkontrolle bei unerträglichen Schmerzen

Die Spitex Muster möchte wissen, bei wie vielen interRAI HC gleichzeitig "Perioden mit unerträglichen Schmerzen" und "Schmerz genügend kontrolliert, keine Anpassung der Therapie erforderlich" kodiert wurde.

| Filter (optional) J6b. Intensität des grössten vorkon                                 | nmenden Schmerzes = 4 = Perioden mit unerträglichem Schmerz  |
|---------------------------------------------------------------------------------------|--------------------------------------------------------------|
| Subformular BEREICH J                                                                 |                                                              |
| Fragen (Doppelklicken zum Auswählen)                                                  |                                                              |
| ол. наизие<br>"J6a. Häufigkeit, mit der Person über Schmerzen klagt oder Hir          | weise darauf zeigt                                           |
| J6b. Intensität des grössten vorkommenden Schmerzes                                   |                                                              |
| J6c. Schmerzepisoden<br>J6d. Schmerzdurchbruch                                        |                                                              |
| J6e. Schmerzkontrolle<br>J7a. Die Symptomatik oder Erkrankungen destabilisieren die k | ognitiven Fähigkeiten BADI / IADI Stimmungslage oder Verhalt |
| 17b. Durchlaht aina akuta Erkrankung Krisa, akuta Varsablah                           | storung der wiederkebrenden oder ebrenischen Brehleme        |
| J6b. Intensität des grössten vorkommenden Schmerzes                                   | = 4 = Perioden mit unerträgliche ~                           |
|                                                                                       | 1 Frans                                                      |
|                                                                                       | TTage                                                        |
| interRAI HomeCare (interRAI HC)                                                       |                                                              |
| BEREICH J                                                                             |                                                              |
| ☐ J1a. Stürze: In den letzten 30 Tagen                                                | 🔲 J1b. Stürze: Vor 31 - 90 Ta                                |
| 🗌 J1c. Stürze: Vor 91 - 180 Tagen                                                     | J2. Aktuelle Stürze, ein od<br>Tagen                         |
| ☐ J3a. Schwierigkeit oder nicht in der Lage, ohne Hilfe aufzustehen                   | ☐ J3b. Schwierigkeit oder nic<br>und im Stehen in die entge  |
| I3c Schwindel Schwindelanfall                                                         | schauen.                                                     |
|                                                                                       |                                                              |
|                                                                                       |                                                              |
|                                                                                       |                                                              |
|                                                                                       |                                                              |
|                                                                                       |                                                              |
|                                                                                       |                                                              |
| Erwachen, Ruhelosigkeit, nicht erholsamer Schlaf                                      |                                                              |
| J3q. Aspiration                                                                       | J3r. Fieber                                                  |
| □ J3s. Hygiene - ungewöhnlich schlechte Hygiene, ungepflegt                           | ☐ J3t. Periphere Ödeme                                       |
| J4. Dyspnoe (Kurzatmigkeit)                                                           | J5. Fatigue                                                  |
| ☐ J6a. Häufigkeit, mit der Person über Schmerzen klagt oder<br>Hinweise darauf zeigt  | ☐ J6b. Intensität des grösste                                |
| ☐ J6c. Schmerzepisoden                                                                | J6d. Schmerzdurchbruch                                       |
| J6e. Schmerzkontrolle                                                                 | ☐ J7a. Die Symptomatik ode<br>kognitiven Fähigkeiten, BA     |

#### 4.1.6.1 Filter optional mit AND oder OR

Es ist möglich mehrere optionale Filter zu setzen.

| AND<br>(und) | Mehrere Items mit entsprechender Kodierung sind erfüllt. Alle gewählten Filter müssen kumulativ erfüllt sein. |
|--------------|----------------------------------------------------------------------------------------------------|
| OR           | Der eine oder der andere gewählte Filter muss erfüllt sein.                                                   |
| (oder)       |                                                                                                    |

| Filter (optional) J6b. Intensität des grössten vollagen des grössten vollagen des grö | orkommenden      | Schmerzes = 4 = Perioden mit unerträglichem Schmerz |      |
|----------------------------------------------------------------------------------------------------|------------------|-----------------------------------------------------|------|
| Subformular BEREICH J                                                                                                    |                  | ~                                                   |      |
| Fragen (Doppelklicken zum Auswählen)                                                                                                    |                  |                                                     |      |
| J6a_Häufigkeit, mit der Person über Schmerzen klagt ode                                                                                                    | er Hinweise dar  | auf zeigt                                           |      |
| J6b. Intensität des grössten vorkommenden Schmerzes                                                                                                    |                  |                                                     |      |
| J6d. Schmerzdurchbruch                                                                                                    |                  | Dopper                                              |      |
| J6e. Schmerzkontrolle                                                                                                    |                  | , velklick                                          |      |
| J7a. Die Symptomatik oder Erkrankungen destabilisieren                                                                                                    | die kognitiven f | Fähigkeiten, BADL / IADL, Stime oder Verhalt        |      |
| 17h Durchlaht aina akuta Erkrankung Krisa akuta Varea                                                                                                    | hlochtorung do   | r wiederkebranden oder chronischen                  |      |
| J6b. Intensität des arössten vorkommenden Schmerzes                                                                                                    | =                | 4 = Perioden mit unerträgliche $\checkmark$ ODER    |      |
|                                                                                                    | - 6              |                                                     |      |
|                                                                                                    | - L              | Bitte wählen                                        |      |
|                                                                                                    |                  | 1 = Leichte Schmerzen                               |      |
| Ausgabe                                                                                                    |                  | 2 = Mittlere Schmerzen                              | vn — |
|                                                                                                    |                  | 3 = Starke Schmerzen                                | ·    |
| interRAI HomeCare (interRAI HC)                                                                                                    | 1                | 4 = Perioden mit unerträglichem Schmerz             |      |

Nachdem die erste Kodeauswahl getroffen wurde, **beim selben Item mit Doppelklick** die zweite Kode-Auswahl aktivieren.

#### **BEACHTEN SIE**

Wird ein Item im optionalen Filter mehrmals angewählt, kann nach verschiedenen Kodierungen innerhalb des gleichen Items gefiltert werden -> **OR**.

Wird ein Item im optionalen Filter ausgewählt und danach ein anderes, werden alle Formulare in die Analyse einbezogen, welche beide gewählten Kodes aufweisen. -> **AND**.

| Beispiel: Mittlere oder schwere Beeinträchtigung bei alltäglichen Entscheidungen und |
|--------------------------------------------------------------------------------------|
| informelle Helfer.                                                                   |
|                                                                                      |

Die Spitex Muster möchte wissen, wie die Situation der informelle Helfer von Klientinnen und Klienten mit mittlerer oder schwerer kognitiver Beeinträchtigung aussieht.

| Formular                                                                                                    | SPITEX: interRAI HomeCare                                                                                   | (interRAI HC) (V2)                                                                                                    | $\checkmark$                                                                                               |
|----------------------------------------------------------------------------------------------------|----------------------------------------------------------------------------------------------------|----------------------------------------------------------------------------------------------------|----------------------------------------------------------------------------------------------------|
| Auswahl<br>VS                                                                                                    | St. Gallen: Spitex Muster                                                                                   | <br>                                                                                                    | 11 Fälle VS 54 Fälle                                                                                       |
| Alters- und Geschlech                                                                                                    | tsverteilung anzeigen                                                                                       |                                                                                                    |                                                                                                    |
| 🕀 Demografie (optiona                                                                                                    | l)                                                                                                    |                                                                                                    |                                                                                                    |
| <ul> <li>Filter (optional)</li> <li>C1. Kognitive Fähigkeit</li> <li>C1. Kognitive Fähigkeit</li> </ul>                                                                                   | en für alltägliche Entscheidung<br>ten für alltägliche Entscheidun                                          | gen = 3 = Mittlere Beeinträchtigung · E<br>unzuverlässig oder gefährlich; dauer<br>ngen = 4 = Schwere Beeinträchtigung - | ntscheidungen sind durchwegs<br>nde Unterstützung erforderlich<br>ODER<br>trifft selten/nie Entscheidungen |
| Subformular                                                                                                    | BEREICH C                                                                                                   |                                                                                                    | $\sim$                                                                                                    |
| Fragen (Doppelklicken zu                                                                                                    | m Auswählen)                                                                                                |                                                                                                    |                                                                                                    |
|                                                                                                    |                                                                                                    |                                                                                                    |                                                                                                    |
| C1. Kognitive Fähigkeiten<br>C2a. Kurzzeitgedächtnis<br>C2b. Gedächtnis für Hanc<br>C2c. Situatives Gedächtn<br>C3a. Leicht ablenkbar<br>C3b. Episoden unzusamn<br>C3c. Tagesschwankunger | für alltägliche Entscheidungen<br>dlungsabläufe<br>is<br>nenhängenden Sprechens<br>n kognitiver Fähigkeiten |                                                                                                    | ~                                                                                                    |

Die Spitex Muster hat 11 interRAI HC-Formulare = Fälle, in denen eine mittlere oder schwere kognitive Beeinträchtigung kodiert wurden. Im Pool sind 54 Fälle von anderen Organisationen, welche diese Kodierung auch aufweisen.

In der Ausgabe wählt Spitex Muster nun die Items zu den informellen Helfern.

| BEREICH P                                                                                       |                                                                                     |
|-------------------------------------------------------------------------------------------------|-------------------------------------------------------------------------------------|
| P1. Gibt es informelle Helfer zur Unterstützung bei der<br>Alltagsbewältigung (BADL oder IADL)? | P2. Anzahl informelle Helfer                                                        |
| P2a1. Beziehung Hilfsperson                                                                     | P2b1. Informeller Helfer lebt im gleichen Haushalt                                  |
| P2c1. Unterstützung bei den IADL?                                                               | P2d1. Unterstützung bei den BADL?                                                   |
| P2a2. Beziehung Hilfsperson                                                                     | P2b2. Informeller Helfer lebt im gleichen Haushalt                                  |
| P2c2. Unterstützung bei den IADL?                                                               | P2d2. Unterstützung bei den BADL?                                                   |
| P2a3. Beziehung Hilfsperson                                                                     | P2b3. Informeller Helfer lebt im gleichen Haushalt                                  |
| P2c3. Unterstützung bei den IADL?                                                               | P2d3. Unterstützung bei den BADL?                                                   |
| P2a4. Beziehung Hilfsperson                                                                     | P2b4. Informeller Helfer lebt im gleichen Haushalt                                  |
| P2c4. Unterstützung bei den IADL?                                                               | P2d4. Unterstützung bei den BADL?                                                   |
| P2a5. Beziehung Hilfsperson                                                                     | P2b5. Informeller Helfer lebt im gleichen Haushalt                                  |
| P2c5. Unterstützung bei den IADL?                                                               | P2d5. Unterstützung bei den BADL?                                                   |
| P3a Informelle Helfer sind nicht mehr in der Lage, ihre<br>Unterstützung fortzusetzen           | P3b. Informelle Helfer äussern sich belastet, wütend oder<br>deprimiert             |
| P3c. Familienangehörige oder Freunde sind mit der<br>Krankheit der Person überfordert           | P4. Informelle Betreuungsstunden sowie aktive<br>Überwachung in den letzten 3 Tagen |
| P5. Starke und unterstützende Beziehung zur Familie                                             |                                                                                     |

### Beispiel: Blasen- und Darminkontinenz und "Informelle Unterstützung"

Die Spitex Muster möchte bei Klientinnen und Klienten mit einer kombinierten Blasen- und Darminkontinenz das Unterstützungsnetz untersuchen. Dafür wählt sie zuerst alle interRAI HC, die bei der Blasenkontinenz eine 4 oder 5 haben und gleichzeitig auch bei der Darmkontinenz eine 4 oder 5 haben.

| Filter (optional)                               | H1. I                                       | Blasenkontinenz = 4 = Häufig inkontinent - Tägli                                          | ich, aber mit Restkontrol             |
|-------------------------------------------------|---------------------------------------------|-------------------------------------------------------------------------------------------|---------------------------------------|
|                                                 |                                             |                                                                                           | ODE                                   |
|                                                 |                                             | H1. Blasenkontinenz = 5 = Inkonti                                                         | nent - Keine Restkontrol              |
|                                                 | НЗ                                          | . Darmkontinenz = 4 = Häufig inkontinent - Tägli                                          | ich, aber mit Restkontrol             |
|                                                 |                                             |                                                                                           | ODE                                   |
|                                                 |                                             | H3. Darmkontinenz = 5 = Inkonti                                                           | nent - Keine Restkontrol              |
| Subformular                                     | BEREICH H                                   |                                                                                           | \<br>\                                |
| Fragen (Doppelklicken                           | zum Auswählen)                              |                                                                                           |                                       |
| H1. Blasenkontinenz<br>H2. Hilfsmittel beim Uri | nauffangen (ohne Inkontinenze               | einlagen)                                                                                 |                                       |
| H3. Darmkontinenz<br>H4. Inkontinenzeinlage     | n                                           |                                                                                           |                                       |
|                                                 |                                             |                                                                                           |                                       |
|                                                 |                                             |                                                                                           |                                       |
| <ol> <li>Blasenkontinenz</li> </ol>             |                                             | = 4 = Häufig inkontinent - Täglic                                                         |                                       |
|                                                 |                                             | = 5 = Inkontinent - Keine Restko                                                          |                                       |
| JND                                             |                                             |                                                                                           |                                       |
| 13. Darmkontinenz                               |                                             | = 4 = Häufig inkontinent - Täglicl                                                        |                                       |
|                                                 |                                             | = 5 = Inkontinont Koino Postko                                                            |                                       |
|                                                 |                                             |                                                                                           |                                       |
| Formular                                        | * SPITEX: interRAI HomeCa                   | are (interRAI HC) (V2)                                                                    | $\sim$                                |
| Vuevuebl                                        | * St. Collon: Spitex Muster                 |                                                                                           |                                       |
| Auswani                                         |                                             |                                                                                           | 41 alle VO 151 all                    |
| /5                                              |                                             | ~                                                                                         |                                       |
| on diesen 4 inte<br>ungszusammen                | erRAI HC möchte die<br>fassung die Abklärun | Spitex Muster nun wissen, wie viele<br>gshilfe (CAP) "Informelle Unterstütz               | e davon in der Abk<br>zung" anzeigen. |
| APs                                             |                                             |                                                                                           |                                       |
| ] Förderung körperlich                          | er Aktivitäten                              | Instrumentelle Aktivitäten des tägliche                                                   | en Lebens (IADL)                      |
| Aktivitäten des täglic                          | hen Lebens (BADL)                           | Optimierung der Wohnumgebung                                                              |                                       |
| Risiko der Institution                          | alisierung                                  | Verlust kognitiver Fähigkeiten                                                            |                                       |
| Delir                                           |                                             | C Kommunikation                                                                           |                                       |
| Stimmungslage                                   |                                             | Verhalten                                                                                 |                                       |
| ] Missbräuchliche Bez                           | iehung                                      | Informelle Unterstützung                                                                  |                                       |
| ] Soziale Beziehunger                           | 1                                           | Stürze                                                                                    |                                       |
| Schmerzen                                       |                                             | Dekubitus                                                                                 |                                       |
| ] Herz-Kreislauf- und /                         | Atemwegserkrankungen                        | Mangelernährung                                                                           |                                       |
| Dehydratation                                   |                                             |                                                                                           |                                       |
|                                                 |                                             | Ernährungssonde                                                                           |                                       |
| Tabak- und Alkoholk                             | onsum                                       | Urininkontinenz                                                                           |                                       |
| Tabak- und Alkoholko<br>Darmprobleme            | onsum                                       | <ul> <li>Ernährungssonde</li> <li>Urininkontinenz</li> <li>Adäquate Medikation</li> </ul> |                                       |

## 4.1.7 Auswahl des Zeitraumes

Die Fälle können im Filter optional im Bereich B1 des interRAI HC, B2 des interRAI CMH oder im SDA (Stammdaten und Angaben) im Bereich AA2 innerhalb eines definierten Zeitraumes gewählt werden.

| E Filter (optional)                                                                                                    |        |
|----------------------------------------------------------------------------------------------------|--------|
| Subformular BEREICH B                                                                                                    | $\sim$ |
| Fragen (Doppelklicken zum Auswählen)                                                                                                    |        |
| B1. Datum der Eröffnung des Dossiers                                                                                                    | ^      |
| B2. Staatsangehorigkeit<br>B3. Üblicherweise gesprochene Sprache<br>B4. Übersetzer/in notwendig<br>B5a. Alters- und Pflegeheim                                |        |
| B5b. Begleitetes oder betreutes Wohnen<br>B5c. Einrichtung für Personen mit psychischen Problemen, z.B. Wohngruppen für Menschen mit psychischen Erkrankungen | ~      |
| B1. Datum der Eröffnung des Dossiers                                                                                                    | Û      |

## 4.2 Datenexport

Der Datenexport ermöglicht statistische Berechnungen mit einem Datensatz. Die Rohdaten können als Excel-File und Text heruntergeladen werden.

### 4.2.1 Auswahl der Datenquelle, des Exporttyps und der zu exportierenden Daten

| SpitexMuster, 123456                                      | Eingewählt in: N St. Gallen | : Spitex Muster z                                                                             |        |
|-----------------------------------------------------------|-----------------------------|-----------------------------------------------------------------------------------------------|--------|
| Klinische Funktionen Datenexport                          | Daten exportierer           | 1                                                                                             |        |
| <ul> <li>Online-Statistiken</li> <li>Dokumente</li> </ul> | Verfügbare Exporte          |                                                                                               |        |
| Mein Konto                                                | Exportoptionen              |                                                                                               |        |
| Abmelden                                                  | Formular                    | * SPITEX: interRAI HomeCare (interRAI HC) (V2)                                                |        |
|                                                           | Fälle<br>Formularoptionen   | Bitte wählen<br>Abteilung<br>Alle Fälle in der Abteilung <sup>St. Gallen: Spitex Muster</sup> |        |
|                                                           | Exporttyp                   | KIINIK<br>Meine Daten MEMdoc<br>Modul                                                         |        |
|                                                           | Datum des                   | Weine Daten HomeCareData                                                                      |        |
| Formular                                                  | * SPITEX: in                | terRAI HomeCare (interRAI HC) (V2)                                                            | $\sim$ |
| Fällo                                                     | * Alle Fälle ir             | der Abteilung St. Gallen: Spitex Muster                                                       |        |

| Fälle *          | Alle Fälle in der Abteilung St. Gallen: Spitex Muster |
|------------------|-------------------------------------------------------|
| Formularoptionen | Nur abgeschlossene Formulare herunterladen $\sim$     |
| * Exporttyp      | Anonymisiert                                          |
|                  | Pseudonymisiert                                       |
|                  | Personalisiert                                        |
|                  |                                                       |

Nachfolgend werden die einzelnen Funktionen erläutert.

| Formular                    | Formular, das für den Datenexport verwendet werden soll:                                                                    |                                                                                  |  |  |  |
|-----------------------------|----------------------------------------------------------------------------------------------------|----------------------------------------------------------------------------------|--|--|--|
|                             | SDA, interRAI HC, interRAI CMH, Formulare Entlassung, Leistungspla-<br>nungsblatt, ADUA, MDS-HC, Austrittsformular          |                                                                                  |  |  |  |
| Auswahl der<br>Datenquelle: | Für den Datenexport können nur die eigenen Daten gewählt werden:<br>Alle Fälle in der Abteilung Kanton, Spitex-Organisation |                                                                                  |  |  |  |
| Auswahl<br>Exporttyp        | anonymisiert                                                                                                    | Jeder Eintrag erhält eine unabhängige Nummer.<br>Es sind keine Verläufe möglich. |  |  |  |

|                                                               |                   | Es gibt keine Auswahlfelder zu Klienten- oder<br>Organisationsdaten.                                                                                                    |
|---------------------------------------------------------------|-------------------|----------------------------------------------------------------------------------------------------|
|                                                               | pseudonymisiert   | Personendaten und Organisation sind anonym<br>(werden als ID-Nummer angezeigt). Es können<br>Verläufe angezeigt werden, da die Klientinnen<br>und Klienten stets die gleiche ID haben.<br>Es gibt keine Auswahlfelder zu Klienten- oder<br>Organisationsdaten.                                                   |
|                                                               | personalisiert    | Personendaten bleiben anonym. Es können Ver-<br>läufe angezeigt werden, da die gleichen KlientIn-<br>nen stets die gleiche ID haben. Die Organisation<br>wird namentlich aufgeführt.<br>Zusätzliche Felder können ausgewählt werden.<br>Idealerweise wird die Voreinstellung verwendet.<br>Siehe nächste Grafik. |
| Auswahl der<br>Daten, die<br>exportiert<br>werden sol-<br>len | Alle Daten        | Vom ausgewählten Formular können alle Daten gewählt werden. Bitte wählen Sie das Feld mit der roten Schrift.                                                                                                    |
|                                                               | Ausgewählte Daten | Vom ausgewählten Formular können einzelnen<br>Bereiche und/oder einzelnen Themen gewählt<br>werden. Dafür klicken Sie auf den ausgewählten<br>Bereich und danach auf das gewünschte Item.                                                                                                    |

| Exportoptionen                                                                       |                                                                                                    |      |            |             |         |   |  |  |
|--------------------------------------------------------------------------------------|----------------------------------------------------------------------------------------------------|------|------------|-------------|---------|---|--|--|
| Formular                                                                             | Formular * SPITEX: interRAI HomeCare (interRAI HC) ((V2)                                                                                                    |      |            |             |         |   |  |  |
| Fälle<br>Formularoptionen<br>Exporttyp                                               | Fälle     * Alle Fälle in der Abteilung St. Gallen: Spitex Muster     ~       Formularoptionen     * Nur abgeschlossene Formulare herunterladen     ~       Exporttyp     * Personalisiert     ~ |      |            |             |         |   |  |  |
| Datum des<br>Eingriffs Von                                                           | 01.01.202                                                                                                    | 20   |            | В 30.06.202 | 20      | × |  |  |
| Zu exportierende D<br>Spezifizierte Felde<br>Alles auswähl                           | Daten<br>er<br>en                                                                                                    |      |            |             |         |   |  |  |
| Patientendaten <ul> <li>Alles auswäl</li> <li>Patientennur</li> </ul>                | nlen<br>mmer                                                                                                    | Geb  | ourtsdatum |             | BFS-Key |   |  |  |
| Abteilungsfelder <ul> <li>Alles auswäh</li> <li>Spitex-Organ</li> <li>Fax</li> </ul> | nlen                                                                                                    | ED\  | V-Anbieter |             | Telefon |   |  |  |
| Zu exportierende K                                                                   | linikdaten<br>nlen                                                                                                    | Stac | dt         |             | Sprache |   |  |  |

#### **BEACHTEN SIE**

"Alle auswählen" bezieht sich auf die Auswahl der aufgeführten Felder.

#### Unterschiede der Exporttypen

Das Feld Exporttyp bestimmt den Anonymisierungsgrad der heruntergeladenen Daten. Bitte beachten Sie, dass Ihre Daten stets anonym sind, da keine Personendaten (wie Name, Adresse, genaues Geburtsdatum usw.) transferiert werden. Mit dem Exporttyp kann eingestellt werden, ob mit den Daten Verläufe angezeigt werden können (z.B. von Assessments und Re-Assessments) und ob der Name Ihrer Organisation lesbar ist oder nur als Nummer angezeigt wird.

In der untenstehenden Tabelle werden die Unterschiede der drei Exporttypen veranschaulicht. Die Tabelle wurde aus Platzgründen in zwei Hälften getrennt. Sie sehen darin die Unterschiede in den Feldern, je nach Exporttyp. In der ersten Zeile steht der Exporttyp "personalisiert" in der zweiten Zeile "pseudonymisiert" und in der dritten "anonymisiert".

| FALL ID   | KREIERT    | KREIER        | T VON        | ABGESCHLOSSEN | ABGESCHLOSSEN DURCH | FORMULAR STATUS | GEBURTSJAHR | GESCHLECHT | HASH DER MODUL ID |
|-----------|------------|---------------|--------------|---------------|---------------------|-----------------|-------------|------------|-------------------|
| 10094363  | 16.11.2012 | 7601002136181 | Snitex Muste | r             | module, superuser   | completed       | 1920        | f          | 2450711           |
| 594768051 | 16.11.2012 |               | 178385412    | Ja            | 866772517           | completed       | 1920        | f          | 2450711           |
| 594768051 | 16.11.2012 |               |              | Ja            |                     | completed       | 1920        | f          |                   |

| MODUL | HASH DER PATIENTEN ID | PATIENT | HASH DER M.R.N. | Patientennumme   | HASH DES KLINIKNAMENS | Kanton  | HASH DES ABTEILUNGSNAMENS | Spitex-Organisation |
|-------|-----------------------|---------|-----------------|------------------|-----------------------|---------|---------------------------|---------------------|
| 23    | 778627523             | 12      | 21985693        | 2708d9882ffa1fd8 | 188923187             | Thurgau | 656199198                 | Spitex Muster       |
|       | 778627523             |         | 21985693        |                  | 188923187             |         | 656199198                 |                     |
|       |                       |         |                 |                  |                       |         |                           |                     |

Anhand des Feldes "kreiert von" können die Unterschiede veranschaulicht werden.

Personalisiert erscheint Klartext: Pseudonymisiert erscheint eine ID des Klartextes

7601002136181, Spitex Muster 178385412

Anonymisiert wird keine ID exportiert:

#### Auswahl des Zeitraumes

Es ist möglich, den Zeitraum einzugrenzen.

| Exportoptionen                         |                                                                                                    |              |
|----------------------------------------|----------------------------------------------------------------------------------------------------|--------------|
| Formular                               | * SPITEX: interRAI HomeCare (interRAI HC) (V2)                                                                      | $\checkmark$ |
| Fälle<br>Formularoptionen<br>Exporttyp | Alle Fälle in der Abteilung MEMdoc: Testabteilung     Nur abgeschlossene Formulare herunterladen     Personalisiert | ×<br>×<br>×  |
| Datum des<br>Eingriffs Von             | 01.01.2020 📰 B 30.06.2020                                                                                           | ×            |

#### Auswahl der Daten

Klicken Sie ins Kästli neben den Themen des gewählten Formular, sind automatisch alle Inhalte ausgewählt. Klicken Sie auf den Text, öffnen sich alle Inhalte und können einzeln ausgewählt werden.

| □ interRAI HomeCare (interRAI HC)                                                                                 |                                                                                                    |
|----------------------------------------------------------------------------------------------------|----------------------------------------------------------------------------------------------------|
| Alle erweitern                                                                                                    |                                                                                                    |
|                                                                                                    |                                                                                                    |
| A2. Geschlecht                                                                                                    | A3. Geburtsdatum                                                                                                    |
| A4. Zivilstand                                                                                                    | A5b. Interne Fallnummer                                                                                                    |
| A7a. Krankenkasse: Grundversicherung                                                                              | A7b. Krankenkasse: Zusatzversicherung                                                                                       |
| A7c. Invaliden-, Unfall-, Militärversicherung                                                                     | A8. Beurteilungsgrund                                                                                                    |
| A9. Beginn der Bedarfsabklärung                                                                                   | E Fallnr.                                                                                                    |
| Aktiviert                                                                                                    | A11. Wohnsituation zur Zeit der Abklärung                                                                                   |
| A12a. Form des Zusammenlebens                                                                                     | A12b. Lebt die Person neu mit jemand anderem zusammen<br>im Vergleich zu vor 90 Tagen oder seit der letzten<br>Beurteilung) |
| ☐ A12c. Die Person oder ein Angehöriger ist der Meinung,<br>dass es für die Person besser wäre, woanders zu leben | A13. Zeit seit dem letzten Spitalaufenthalt (Kodieren Sie den letzten Aufenthalt in den LETZTEN 90 TAGEN)                   |
|                                                                                                    |                                                                                                    |
| ☑ C1. Kognitive Fähigkeiten für alltägliche Entscheidungen                                                        | C2a. Kurzzeitgedächtnis                                                                                                    |
| ☑ C2b. Gedächtnis für Handlungsabläufe                                                                            | ☑ C2c. Situatives Gedächtnis                                                                                                |
| ⊠ C3a. Leicht ablenkbar                                                                                           | C3b. Episoden unzusammenhängenden Sprechens                                                                                 |
| C3c. Tagesschwankungen kognitiver Fähigkeiten                                                                     | C4. Akute Änderung der kognitiven Fähigkeiten gegenüber<br>Normalzustand der Person                                         |
| C5. Änderung in der Fähigkeit für alltägliche Entscheidunger<br>m Vergleich zu vor 90 Tagen                       | 1                                                                                                    |

## 4.2.2 Daten exportieren

Wenn Sie sämtliche Einstellungen gemacht haben, klicken Sie auf "Daten exportieren".

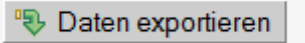

Sie erhalten in einem neuen Fenster den Datennamen der Download-Datei.

| Information                                                                                                    | ×        |
|----------------------------------------------------------------------------------------------------|----------|
| Der folgende Export wird bearbeitet. Ihre Dateien werde<br>in Kürze zum Herunterladen bereit sein.<br>SPITEX: interRAI HomeCare (interRAI HC) (V1) 2020-08<br>24T13:35:16+0200 dept | en<br>3- |
| ✓ OK                                                                                                    |          |

#### **BEACHTEN SIE**

Der Download dauert je nach Datenmenge einige Zeit.

Die Daten für den Export sind in einer ZIP-Datei. Die ZIP-Datei kann unter den "Verfügbare Exporte" mit einem Klick auf den grünen Pfeil heruntergeladen werden.

| Klinische Funktionen               | Daten exportieren                                                 |
|------------------------------------|-------------------------------------------------------------------|
| Datenexport     Online-Statistiken | CVerfügbare Exporte                                               |
| Dokumente                          | SPITEX RAI-HC: MDS-HC ((V2) 2014-10-17T11:27:50+0200 dept.zip 👒 🗊 |

Die ZIP-Datei enthält je eine Excel- und Text-Datei (.xlsx und .txt) mit den heruntergeladenen Daten und der Legende zu den Spaltentitel.

Die heruntergeladenen Daten können nun mit Excel ausgewertet werden oder Sie können die Daten in ein Statistikprogramm einfügen.

#### **BEACHTEN SIE**

Sie benötigen dazu ein Programm, welches ZIP-Dateien entpacken kann. Diese Programme sind kostenlos und normalerweise bereits vorinstalliert. Verfügen Sie über kein Programm zum Entpacken von ZIP-Dateien, wenden Sie sich an Ihren Administrator.

Falls Sie die Datei nicht herunterladen wollen, können Sie sie mit dem

Die Dateien werden nach einem Monat automatisch gelöscht, falls sie nicht heruntergeladen werden.

Die Auswahl der Items kann mit einem erneuten Klick ins Auswahlfeld gelöscht werden.

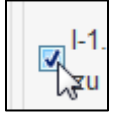

| Beispiel:                                              |                                                      |                                                       |   |  |  |  |
|--------------------------------------------------------|------------------------------------------------------|-------------------------------------------------------|---|--|--|--|
| Die Spitex Muste                                       | Die Spitex Muster braucht Daten zur Blasenkontinenz. |                                                       |   |  |  |  |
|                                                        |                                                      |                                                       |   |  |  |  |
| Klinische Funktionen Datenexport                       | Daten exportieren                                    |                                                       | ? |  |  |  |
| <ul><li>Online-Statistiken</li><li>Dokumente</li></ul> | Verfügbare Exporte                                   |                                                       |   |  |  |  |
| Mein Konto                                             | Exportoptionen                                       |                                                       |   |  |  |  |
| Abmelden                                               | Formular                                             | * SPITEX: interRAI HomeCare (interRAI HC (V2)         |   |  |  |  |
|                                                        | Fälle                                                | Alle Fälle in der Abteilung St. Gallen: Spitex Muster |   |  |  |  |
|                                                        | Exporttyp                                            | Personalisiert                                        |   |  |  |  |
| BEREICH H                                              |                                                      |                                                       |   |  |  |  |
| H1. Blasenkontine                                      | nz                                                   | H2. Hilfsmittel beim Urinauffangen (ohne              |   |  |  |  |
| H3. Darmkontinenz                                      |                                                      | H4. Inkontinenzeinlagen                               |   |  |  |  |
|                                                        |                                                      |                                                       |   |  |  |  |
|                                                        |                                                      |                                                       |   |  |  |  |
| Daten exportiere                                       | n                                                    |                                                       |   |  |  |  |
|                                                        |                                                      |                                                       |   |  |  |  |

## Beispiel:

Die Spitex Muster möchte berechnen, ob es bei ihnen einen Zusammenhang gibt zwischen Inkontinenz und Stürzen.

| -Statistiken<br>nente          | Verfügbare Exporte                                                                                                    |                                                                                                    |
|--------------------------------|----------------------------------------------------------------------------------------------------|----------------------------------------------------------------------------------------------------|
| nto                            | Exportoptionen                                                                                                    |                                                                                                    |
| en                             | Formular * SPITEX: interRAI H                                                                                                    | omeCare (interRAI HC) (V2)                                                                                                    |
|                                | Fälle     * Alle Fälle in der Abt       Formularoptionen     * Nur abgeschlossen       Exporttyp     * Anonymisiert                                                                                                    | eilung   : Spitex Muster<br>e Formulare herunterladen<br>V                                                                                                    |
|                                | Datum des<br>Eingriffs Von                                                                                                    | В                                                                                                    |
|                                | Zu exportierende Daten                                                                                                    |                                                                                                    |
|                                | <ul> <li>interRAI HomeCare (interRAI HC)</li> <li>Alle erweitern</li> <li>BEREICH A</li> <li>A2. Geschlecht</li> <li>A4. Zivilstand</li> <li>A7a. Krankenkasse: Grundversicherung</li> <li>A7c. Invaliden-, Unfall-, Militärversicherung</li> <li>A9. Beginn der Bedarfsabklärung</li> </ul> | <ul> <li>□ A3. Geburtsdatum</li> <li>□ A5b. Interne Fallnummer</li> <li>□ A7b. Krankenkasse: Zusatzversicherung</li> <li>□ A8. Beurteilungsgrund</li> <li>☑ Fallnr.</li> </ul> |
|                                | III Aktiviart                                                                                                    | A11 Wahasituation zur Zait der Ahklärung                                                                                                    |
| EREICH H                       |                                                                                                    | - H2 Hilfsmittel beim Urinauffangen (ohne                                                                                                    |
| 1. Blasenkontine               | enz                                                                                                    | Inkontinenzeinlagen)                                                                                                    |
| 3. Darmkontiner                | IZ                                                                                                    | H4. Inkontinenzeinlagen                                                                                                    |
| EREICH I                       |                                                                                                    |                                                                                                    |
| EREICH J                       |                                                                                                    |                                                                                                    |
| 1a. Stürze: In de              | n letzten 30 Tagen                                                                                                    | ☑ J1b. Stürze: Vor 31 - 90 Tagen                                                                                                    |
| lc. Stürze: Vor 9              | 1 - 180 Tagen                                                                                                    | ☑ J2. Aktuelle Stürze, ein oder mehr Stürze in den letzten dr<br>Tagen                                                                                                    |
| 3a. Schwierigkei<br>Ifzustehen | t oder nicht in der Lage, ohne Hilfe                                                                                                    | J3b. Schwierigkeit oder nicht in der Lage, sich umzudrehe<br>und im Stehen in die entgegengesetzte Richtung zu<br>schauen.                                                     |
| c. Schwindel, S                | chwindelanfall                                                                                                    | J3d. Unsicherer Gang                                                                                                    |
|                                |                                                                                                    |                                                                                                    |

der Zusammenhang berechnet werden (Korrelation).

#### BEACHTEN SIE

\_

Wenn Sie nur die aktuellsten interRAI HC / interRAI CMH der aktiven Klienten möchten, wählen Sie das Feld "Aktiviert".

| □ interRAI HomeCare (interRAI HC)             |  |  |  |  |
|-----------------------------------------------|--|--|--|--|
| Alle erweitern                                |  |  |  |  |
|                                               |  |  |  |  |
| A2. Geschlecht                                |  |  |  |  |
| A4. Zivilstand                                |  |  |  |  |
| A7a. Krankenkasse: Grundversicherung          |  |  |  |  |
| A7c. Invaliden-, Unfall-, Militärversicherung |  |  |  |  |
| A9. Beginn der Bedarfsabklärung               |  |  |  |  |
| Aktiviert                                     |  |  |  |  |

### 4.2.2.1 Spaltenbeschriftung der exportierten Datenfiles

Die Begriffe sind teilweise für die Spitex nicht gebräuchlich, da die Plattform auch anderen Professionen dient. Im Folgenden werden die benötigten Begriffe erklärt:

| Kreiert                             | Seit diesem Zeitpunkt befindet sich das Formular in HomeCareData.                                                                                                    |
|-------------------------------------|----------------------------------------------------------------------------------------------------|
| Abgeschlossen                       | Hier steht immer "Ja", da nur die Daten abgeschlossener Formulare transferiert werden.                                                                                                    |
| Abschlussdatum                      | Dieses Datum ist mit dem Datum in der Spalte "kreiert" identisch.                                                                                                    |
| Formularstatus                      | Hier steht immer "completed", weil nur vollständige Formulare transferiert werden.                                                                                                    |
| Datum des Ein-<br>griffes           | Entspricht dem Datum im SDA in AA2, im interRAI HC in B1 und im in-<br>terRAI CMH in B2 "Beginn der Dokumentation".                                                                                                    |
| Patienten-<br>Nummer                | Dies ist die gehashte (verschlüsselte) AHV-Nummer der Klienten und<br>Klientinnen. Diese Nummer bleibt immer gleich, egal ob Klienten immer<br>wieder eintreten oder umziehen und von einer anderen Spitex-<br>Organisation betreut werden. Anhand dieser Nummer kann der Verlauf<br>aufgezeigt werden, ohne zu wissen, wer der Klient oder die Klientin ist.<br>Die Daten können nach der Patienten-Nummer gruppiert werden, um zu<br>sehen, ob jemand mehrmals aus- und wiedereingetreten ist. |
| Fall-Nummer                         | Jeder Klient, jede Klientin bekommt beim Eintritt eine neue Fallnummer.<br>Bei jedem Wiedereintritt gibt es eine neue Fallnummer (Wiedereröffnung<br>eines SDA/interRAI HC/interRAI CMH = neue Fallnummer). Die Daten<br>können nach der Fallnummer gruppiert werden, um zu sehen, wie viele<br>interRAI HC oder interRAI CMH vom gleichen Fall vorhanden sind.                                                                                                    |
| Kreiert von<br>Abgeschlossen<br>von | Hier steht immer die Spitex-Organisation, nicht die einzelne Mitarbeiten-<br>de. Bei anonymisiertem Exporttyp ist diese Spalte leer. Bei Pseudonymi-<br>siertem Exporttyp enthält die Spalte eine Nummer. Ist der Exporttyp per-<br>sonalisiert, steht der Name der Spitex-Organisation. Siehe auch 3.1.1.                                                                                                    |

Alle weiteren Spalten sind vom System generierte Nummern, die für die Datenauswertung unbedeutend sind.

## 5 Benutzerverwaltung

## 5.1 Konto modifizieren

| admin, module                            | E   St. Gallen: Spitex Muster                                                                                                    |        |  |  |  |
|------------------------------------------|----------------------------------------------------------------------------------------------------|--------|--|--|--|
| Klinische Funktionen                     | Konto modifizieren                                                                                                    | ?      |  |  |  |
| Mein Konto                               | Benutzerinformation                                                                                                    |        |  |  |  |
| Konto modifizieren     Drefil hinzufügen | Letzte Anmeldung: Fehlgeschlagene Anmeldeversuche seither: 0                                                                                                    |        |  |  |  |
| Abmelden                                 | Benutzername       Image: Constraint of the system of the system of the sy |        |  |  |  |
|                                          | E-Mail Sprache                                                                                                    | $\sim$ |  |  |  |
|                                          | Speichern C Zurücksetzen                                                                                                    |        |  |  |  |
|                                          | Passwort Passwort ändern                                                                                                    |        |  |  |  |

Unter dem Punkt "Konto modifizieren" können sämtliche Angaben der Spitex-Organisation geändert und mit einem Klick auf **Speichern** bestätigt werden. Alle Änderungen müssen jeweils zusätzlich mit dem Passwort bestätigt werden.

#### **BEACHTEN SIE**

Personalisierte Mailadresse bei Personalwechsle aktualisieren.

### 5.1.1 Benutzername und Passwort ändern

#### **BEACHTEN SIE**

Falls der Benutzername und/oder das Passwort auf HomeCareData geändert werden, muss der neue Benutzername und/oder das neue Passwort anschliessend auch in der Software der Spitex-Organisation eingefügt werden, weil ansonsten der Datentransfer nicht mehr funktioniert.

#### Erster Schritt: Benutzername und/oder Passwort auf HomeCareData ändern

Der Benutzername kann direkt im Feld "Benutzername" geändert werden. Mit dem Klick auf **Passwort** öffnen sich zwei Felder zur zweimaligen Eingabe eines neuen Passwortes.

#### **BEACHTEN SIE**

Zur Bestätigung des neuen Passwortes muss das alte Passwort ein letztes Mal eingegeben werden.

#### Zweiter Schritt: Benutzername und/oder Passwort in der Software der Spitex-Organisation ändern

Fügen Sie den neuen Benutzernamen und/oder das neue Passwort in die Software der Spitex-Organisation ein. Beachten Sie dazu die Anweisungen Ihres Software-Anbieters.